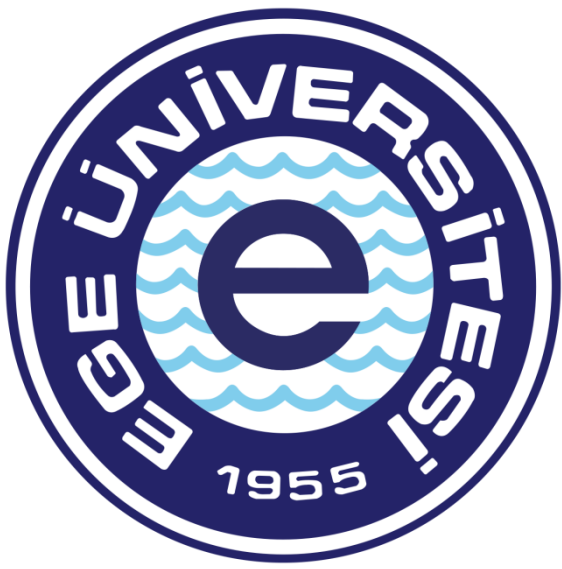

# EGE ÜNİVERSİTESİ

### BİLİMSEL ARAŞTIRMA PROJELERİ KOORDİNATÖRLÜĞÜ

TÜBİTAK-AB OFİSİ 2018

Özdal YILDIZ

ozdal.yildiz@ege.edu.tr

0 232 311 4295

Ülker ŞENTÜRK

ulker.senturk@ege.edu.tr

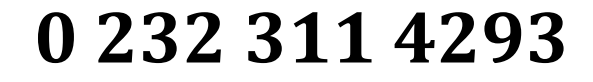

# **YOLLUK ÖDEMELERİ SÜRECİ**

Yolluk ödemesi için hazır bulundurulması gereken belgeler;

- Seyahatten önce TÜBİTAK'tan seyahat iznin alınmış olması
- Yurtiçi/Yurtdışı Yolluk bildirgesi
- Personel ise Rektörlük Görev Onayı
- Bursiyer veya kurum dışı personel ise Harcama Yetkilisi görevlendirmesi
- Seyahat şekli
  - Uçak ise E-Bilet ve biniş kartları
  - Otobüs ise otobüs bileti
  - Kiralık araç ise kiralama faturası

-Şehir içi ulaşımda kullanılmış ise taksi fişi, Havaş veya şehir içi ulaşımda kullanılan otobüs kartı bakiye yükleme fişleri)

-Konaklama var ise

- Konaklama faturası (Konaklayan adı soyadı, hangi tarihler arasında kaç gün süreyle kaldığını belirtilmiş olmalı)

- Kongre Katılım var ise
  - Katılım belgesi
  - Katılım ücretinin ödendiğine dair belge

Belirtilen belgeler dahilinde, Yurtiçi/Yurtdışı Yolluk Bildirgesi doldurulacak, kişi veya kişilere imzalatılacak, kişilere ödeme yapılmış ise elden aldım dilekçeleri alınacak ve sistem üzerinden ödeme belgeleri hazırlama aşamasına geçilecektir.

- Ödeme dilekçesi (Kişi adı soyadı, ödenecek tutar ve İBAN belirtmiş olunmalı)

Sistem üzerinden evrak hazırlama, Veri Giriş Görevlisi ve Gerçekleştirme görevlisi tarafından yapılır, Harcama Yetkilisi sadece evrak onaylama yetkisine sahiptir.

## Mali Yönetim Sistemine Giriş:

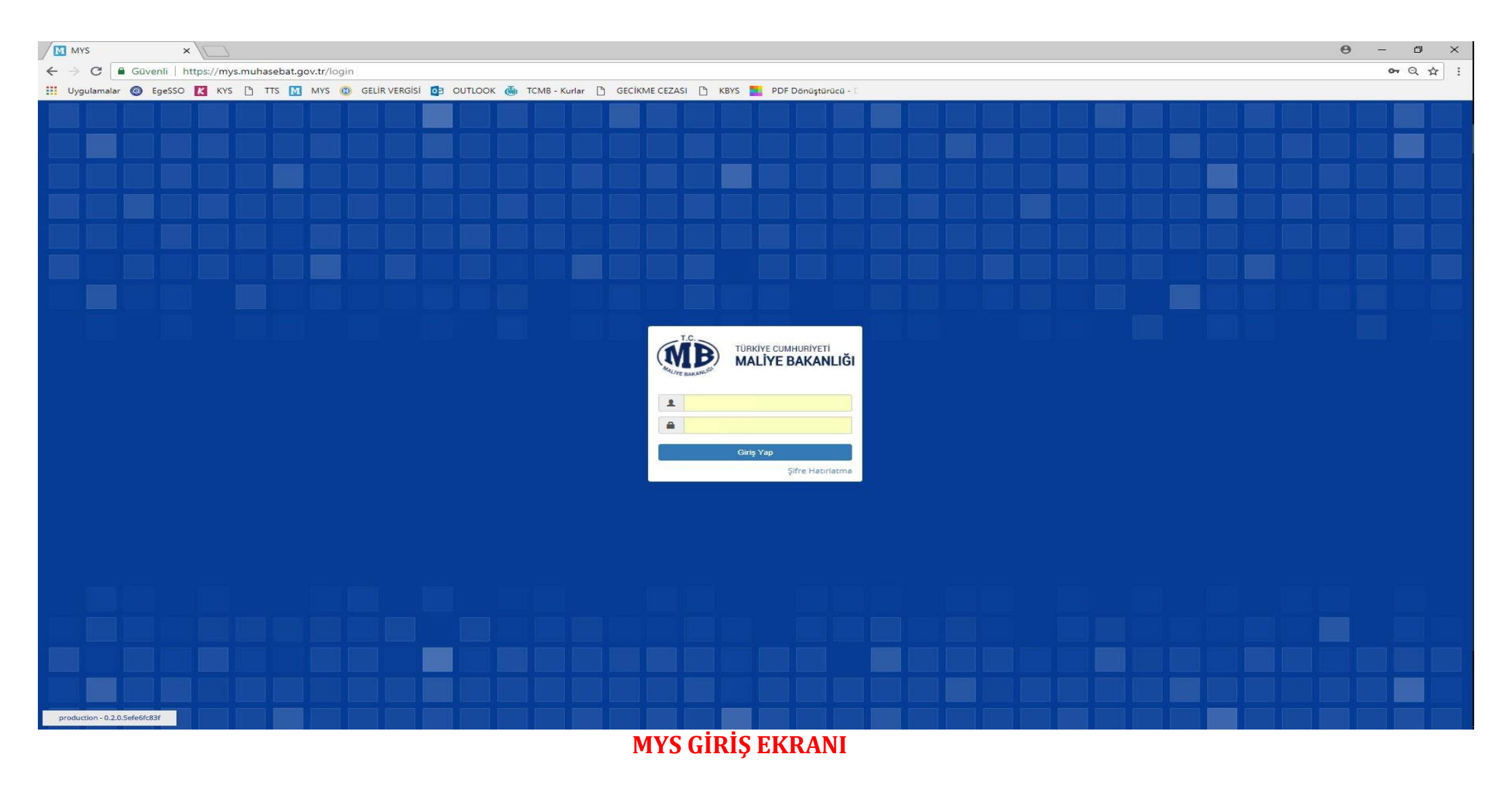

TC Kimlik no ve şifre ile birlikte sisteme giriş yapılır.

| MÐ                  |         |                  |                                                                                                    |                                                      |                                                   | 🗮 Uygulamalar 🛛 🥹 Dil                             | 2   | ÖZDAL YILDIZ |
|---------------------|---------|------------------|----------------------------------------------------------------------------------------------------|------------------------------------------------------|---------------------------------------------------|---------------------------------------------------|-----|--------------|
| =                   | Rol See | çimi             |                                                                                                    |                                                      |                                                   |                                                   |     |              |
| 🕷 Anasayfa          | 11      | Kamu İdaresi     | Harcama Birimi                                                                                                    | Muhasebe Birimi                                      | Rol                                               | Kurumsal Kod                                      |     | İşlemler     |
| 🚍 Harcama Yönetimi  | • izmir | EGE ÜNİVERSİTESİ | viversítesi ege üniversítesi rektörlüğü proje koordinasyon uygulama ve araştırma ege üniversítesi strateji geliştirmedaire başkanılığı veri giriş görevisi | Veri Giris Görevlisi                                 | 38-12-0-1 ÜST YÖNETİM, AKADEMİK VE İDARİ BİRİMLER |                                                   | Sec |              |
| 🗩 Görüş ve Öneriler |         |                  |                                                                                                    |                                                      |                                                   |                                                   |     |              |
| ? Yardım            | İZMİR   | EGE ÜNİVERSİTESİ | EGE ÜNİVERSİTESİ REKTÖRLÜĞÜ BİLİMSEL ARAŞTIRMA PROJELERİ                                                                                                   | EGE ÜNİVERSİTESİ STRATEJİ GELİŞTİRMEDAİRE BAŞKANLIĞI | Gerç. Görevlisi                                   | 38-12-0-1 ÜST YÖNETİM, AKADEMİK VE İDARİ BİRİMLER | -   | Seç          |
|                     | İZMİR   | EGE ÜNİVERSİTESİ | EGE ÜNİVERSİTESİ REKTÖRLÜĞÜ ERASMUS DEĞİŞİM PROGRAMI                                                                                                    | EGE ÜNİVERSİTESİ STRATEJİ GELİŞTİRMEDAİRE BAŞKANLIĞI | Gerç. Görevlisi                                   | 38-12-0-1 ÜST YÖNETİM, AKADEMİK VE İDARİ BİRİMLER | •   | Seç          |
|                     | İZMİR   | EGE ÜNİVERSİTESİ | EGE ÜNİVERSİTESİ REKTÖRLÜĞÜ PROJE KOORDİNASYON UYGULAMA VE ARAŞTIRMA                                                                                       | EGE ÜNİVERSİTESİ STRATEJİ GELİŞTİRMEDAİRE BAŞKANLIĞI | Gerç. Görevlisi                                   | 38-12-0-1 ÜST YÖNETİM, AKADEMİK VE İDARİ BİRİMLER | •   | Seç          |
|                     | İZMİR   | EGE ÜNİVERSİTESİ | EGE ÜNİVERSİTESİ GENEL SEKRETERLİK ÖZEL KALEM                                                                                                    | EGE ÜNİVERSİTESİ STRATEJİ GELİŞTİRMEDAİRE BAŞKANLIĞI | Gerç. Görevlisi                                   | 38-12-0-1 ÜST YÖNETİM, AKADEMİK VE İDARİ BIRİMLER | •   | Seç          |
|                     |         |                  |                                                                                                    |                                                      |                                                   |                                                   |     |              |

#### **ROL SEÇİM EKRANI**

#### İlgili rol seçimi rol seçim ekranından yapılır.

| =                                                                          | Hoşgeldiniz                                                                                                    |                                                 |  |  |
|----------------------------------------------------------------------------|----------------------------------------------------------------------------------------------------|-------------------------------------------------|--|--|
| 希 Anasayfa                                                                 | Disaurular                                                                                                    | Toplan Net Tutari En Fazla Olan 5 Butce Tertibi |  |  |
| 🚍 Harcama Yönetimi                                                         | O Odama Emri Balaari - Hak Sabibi Nat Tutar Alanu                                                                                                    |                                                 |  |  |
| <ul> <li>Harcamalar</li> <li>Harcamalar</li> <li>Ödeme Emirleri</li> </ul> | Odeme Emri Deigesi - Nad samin Ker tuar Australity -> Hak Sahibi Bilgileri alanına bir tane hak sahibi girişinin yapıldığı ödemelerde NET TUTAR alanı<br>manuel girişe kapatılmıştır. Ödeme kalemi tutarı veya varsa kesintiler düşüldükten sonra kalan tutar NET TUTAR alanına otomatik olarak<br>yanstılicatkur. Birden fazla hak sahibinin olduğu ödemelerde NET TUTAR alanına kullanıcı tarafından manuel olarak giriş yapılabilecektir.<br>31.5.2018                                                                                                    |                                                 |  |  |
| <ul> <li>Tanımlamalar</li> </ul>                                           | AVANS VE KREDİ MAHSUBU<br>MYS üzerinden sürec tamamlanarak. Harcama Yetkilisince Muhasebe Birimine gönderme asamasında "Ödenek vetersiz olduğundan isleme                                                                                                    |                                                 |  |  |
| Yolluk işlemleri                                                           | devam edilememektedir" uyarısı alan Harcama Yetkillierince kayıt sırasıyla Gerçekleştirme Görevlisine, Gerçekleştirme Görevlisine edervlisince Veri<br>Giris Görevlisine iade islemi yapılacaktır. Veri Giris Görevlisince Ödeme Emri kaydı sorgulanarak secilecek ve "Görüntüle" ifadesine                                                                                                    |                                                 |  |  |
| • Raporlar                                                                 | tiklanacaktır. Ödeme Emri Görüntüleme ekranında iken Ödeme Emirleri Detayi seçilecek ve kayıt güncellenecektir. Süreç devam ettirilerek<br>Gerçeklestirme Görevlisine, Gerçeklestirme Görevlisince Harcama Yetkilisine sönderilerek ve Harcama Yetkilisince                                                                                                    |                                                 |  |  |
| Referansiar                                                                | Gönder işlemi yapılarak sonuçlandırılacaktır.<br>17. 2019                                                                                                    |                                                 |  |  |
| <ul> <li>Sorgulamalar</li> </ul>                                           | OKUL PANSIYON ÖDEMELERİ     MVS üzerinden sürer tamamlanarak. Harrama Verkilisince Muhasehe Birimine gönderme asamasında "Ödeme kavdına ait ödeme kavnağı                                                                                                    |                                                 |  |  |
| 🗩 Görüş ve Öneriler                                                        | türü adı ve ödeme kaynağı alt türü adı hatalı olduğu için işlem gerçekleştirilemez. Ödeme Kaynağı Alt Türü Adı: OKUL PANSİYONLARI (13-                                                                                                    |                                                 |  |  |
| ? Yardım                                                                   | <ul> <li>15.5.2018</li> <li>75.5.2018</li> <li>75.5.2018</li></ul> |                                                 |  |  |

#### HARCAMALARIN SEÇİLECEĞİ MODÜL EKRANI

Modül kısmından harcamalar sekmesi tıklanır ve sorgulama ekranına geçilir.

Rol seçimi ve harcamalar ekranı geçildikten sonra karşımıza çıkacak ekran Harcama Sorgulama ekranı olacaktır.

| lar | cama Sorgu       | la                       |                               |                                                    |                 |                      |              |               |                                  |         |  |  |
|-----|------------------|--------------------------|-------------------------------|----------------------------------------------------|-----------------|----------------------|--------------|---------------|----------------------------------|---------|--|--|
| F   | larcama No       |                          | Harcama No                    |                                                    | İşin Adı        |                      | İşîn Adı     |               |                                  |         |  |  |
| c   | Oluşturma Tarihi | i                        | 📋 Oluşturma Tarihi            |                                                    | Durum           |                      | Durum        |               |                                  |         |  |  |
| A   | na tür           |                          | Ana tür                       | 0                                                  | Alt tür         | A                    | t tür        |               |                                  | 0       |  |  |
| So  | nuçlar           |                          |                               |                                                    |                 |                      | <b>1</b>     | Görüntüle     | i İşlem Geçmişi 📑 Yeni           | Harcama |  |  |
|     | Harcama No       | Oluşturma Tarihi         | Ana tür                       | Alt tür                                            | İşin Adı        | Ödeme Kaynağı Türü   | Bütçe Tertip | İlgili Öebler | Durum                            | Rota No |  |  |
|     |                  |                          |                               |                                                    |                 |                      |              |               |                                  |         |  |  |
|     | 30665            | 29/03/2018               | MAL VE HÎZMET ALIMI           | Taşınır Mal Alımı                                  | AVANS           | PROJELER             |              |               | HARCAMA OLUŞTURULDU              |         |  |  |
|     | 30665<br>30651   | 29/03/2018<br>28/03/2018 | MAL VE HİZMET ALIMI<br>YOLLUK | Taşınır Mal Alımı<br>Yurtdışı Geçici Görev Yolluğu | AVANS<br>YOLLUK | PROJELER<br>PROJELER |              | 22173         | HARCAMA OLUŞTURULDU<br>ONAYLANDI |         |  |  |

#### HARCAMALA SORGULAMA EKRANI

Yeni Harcama butonu tıklanarak harcama belgesi oluşturma sürecine başlanır.

| =                                                      | Harcama Bilgi Girişi |                                | LIGHT CHAT HIM THE SHITTLESS |                                     |                                                                                           |   |
|--------------------------------------------------------|----------------------|--------------------------------|------------------------------|-------------------------------------|-------------------------------------------------------------------------------------------|---|
| 🐔 Anasayfa                                             | Bütçe Yılı           | 2018                           | 0                            | Ödeme Kaynağı Türü *                | PROJELER                                                                                  | 0 |
| 🚍 Harcama Yönetimi 🔹 🔹                                 |                      |                                |                              |                                     |                                                                                           |   |
| ▼ Harcamalar                                           | İşin Adı *           | CEREN YURTİÇİ/ YURTDIŞI YOLLUK |                              | Ödeme Kaynağı Alt Türü <sup>*</sup> | OZEL HESAPLAR (38.12 - EGE UNIVERSITESI)                                                  | 0 |
| <ul> <li>Harcamalar</li> <li>Ödeme Emirleri</li> </ul> | İşin Tanımı *        | YOLLUK                         |                              | Harcama Türü *                      | YOLLUK                                                                                    | ٥ |
| <ul> <li>Tanımlamalar</li> </ul>                       | ÖEB Acıklaması       |                                | + Yeni ÖEB Açıklaması        | Harcama Alt Türü *                  | Harcama Alt Türü                                                                          | 0 |
| <ul> <li>Yolluk işlemleri</li> </ul>                   |                      |                                |                              |                                     | Arazi Tazminatı<br>Diğer Yolluk Ödemesi                                                   |   |
| • Raporlar                                             |                      |                                |                              | Ön Ödeme Türü *                     | Seyahat Kartı Bedeli<br>Seyyar Görev Tazminatı                                            |   |
| Referanslar                                            |                      |                                |                              |                                     | Toplu Seyahatler Yolluğu<br>Yurtdışı Geçici Görev Yolluğu                                 |   |
| <ul> <li>Sorgulamalar</li> </ul>                       |                      |                                |                              | Görüntüleme Yetkisi                 | Yurtdışı Sürekli Görev Yolluğu<br>Yurtdışı Tedavi Yolluğu<br>Yurtiçi Geçici Görev Yolluğu |   |
| 🗩 Görüş ve Öneriler                                    |                      |                                |                              |                                     | Yurtiçi Geçici Görev Yolluğu (Denetim Elemanı)<br>Yurtiçi Sürekli Görev Yolluğu           |   |
| ? Yardım                                               |                      |                                |                              |                                     | Yurtiçi Tedavi Yolluğu                                                                    |   |
|                                                        | Harcamalar 🔶 Geri    | lleri 🔸                        |                              |                                     |                                                                                           |   |

#### HARCAMA BİLGİ GİRİŞİ EKRANI

BÜTÇE YILI: OTOMATİK İLGİLİ YIL GELİR İŞİN ADI: X KİŞİSİ YOLLUK İŞİN TANIMI: YOLLUK ÖEB AÇIKLAMASI: BOŞ GEÇİLİR ÖDEME KAYNAĞI TÜRÜ: PROJELER ÖDEME KAYNAĞI ALT TÜRÜ: TÜBİTAK PROJELERİ İÇİN: ÖZEL HESAPLAR AB PROJELERİ İÇİN: DIŞ KAYNAKLI PROJELER HARCAMA TÜRÜ: YOLLUK

HARCAMA ALT TÜRÜ:

| Harcama Alt Türü                               | 0 |
|------------------------------------------------|---|
| Arazi Tazminati                                |   |
| Diğer Yolluk Ödemesi                           |   |
| Seyahat Kartı Bedeli                           |   |
| Seyyar Görev Tazminatı                         |   |
| Toplu Seyahatler Yolluğu                       |   |
| Yurtdışı Gecici Görev Yolluğu                  |   |
| Yurtdısı Sürekli Görev Yolluğu                 |   |
| Yurtdışı Tedavi Yolluğu                        |   |
| Yurtici Gecici Görev Yolluğu                   |   |
| Yurtiçi Geçici Görev Yolluğu (Denetim Elemanı) |   |
| Yurtici Sürekli Görev Yolluğu                  |   |
| Yurtiçi Tedavi Yolluğu                         |   |

#### <mark>ÖN ÖDEME TÜRÜ</mark>: ÖN ÖDEME YOK <mark>GÖRÜNTÜLEME YETKİSİ</mark>: TANIMLI KİŞİLER GÖRSÜN

#### ROTA: İLGİLİ PROJE NO SEÇİLMELİDİR

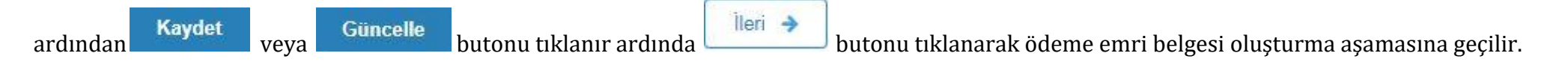

Harcama Bilgileri ekranına ulaşılır

| EGE ÜNIVERSITESI<br>EGE ÜNIVERSITESI REKTÖF | RLÜĞÜ PROJE KOORDİNASYON UYGULAN  | 1A VE ARAŞTIRMA (3250875025)                  |             |                        | 👯 Uygulamalar 🛛 🥥 Dil 🔒 ÖZDAL YILDIZ<br>Gerç, Görevlisi |
|---------------------------------------------|-----------------------------------|-----------------------------------------------|-------------|------------------------|---------------------------------------------------------|
| =                                           | Harcama Bilgileri                 |                                               |             |                        |                                                         |
| 🐔 Anasayfa                                  | Harcama Bilgi Girişi > Harcama Bi | ilgileri 👂 Onaya Eklenecek Belgeler > Harcama | Görüntüle   |                        |                                                         |
| 🚍 Harcama Yönetimi 🔹 🔸                      |                                   |                                               |             |                        |                                                         |
| 🗩 Görüş ve Öneriler                         | İşin Adı *                        | YURTDIŞI GEÇİCİ GÖREV YOLLUĞU                 |             | Gerçekleştirme Süreci  |                                                         |
| ? Yardım                                    | İşin Tanımı *                     | YOLLUK AVANS                                  |             | Gerçekleştirme Usulü * | Kamu İhale Kanuna Tabi Olmayan Harcamalar               |
|                                             | Senaryo *                         | TEMEL TEDARIK                                 | ٥           | Gerekçesi *            | 17. madde                                               |
|                                             | Harcama Türü *                    | YOLLUK                                        |             | Başlangıç Tarihi       | Başlangıç Tarihi                                        |
|                                             | Harcama Alt Türü *                | Yurtdışı Geçici Görev Yolluğu                 |             | Bitiş Tarihi           | 🛱 Bitiş Tarihi                                          |
|                                             | Miktar *                          | 1                                             | ADET(BIRIM) | Süre (Gün)             | NaN                                                     |
|                                             | Hukuki Dayanak *                  | TÜBİTAK ESAS VE USULLER 17. MADDE             |             |                        |                                                         |
|                                             | Yaklaşık Maliyet/Tutar *          |                                               | 5,00 步      |                        |                                                         |
|                                             |                                   |                                               |             |                        |                                                         |
|                                             | 🗲 Geri 🚺 İleri 🗲                  |                                               |             |                        |                                                         |

#### HARCAMA BİLGİLERİ EKRANI

#### MİKTAR: X BİRİM: İLGİLİ ALAN SEÇİLİR (ADET, KİŞİ vs) HUKUKİ DAYANAK: TÜBİTAK PROJELERİ İÇİN: TÜBİTAK ESAS VE USÜLLERİ 17. MADDE AB PROJELRİ İÇİN: AB ESAS VE USÜLLERİ GERÇEKLEŞTİRME USULÜ: KAMU İHALE KANUNUNA TABİ OLMAYAN HARCAMALAR GEREKÇESİ: TÜBİTAK PROJELERİ İÇİN: TÜBİTAK ESAS VE USÜLLERİ 17. MADDE AB PROJELRİ İÇİN: AB ESAS VE USÜLLERİ

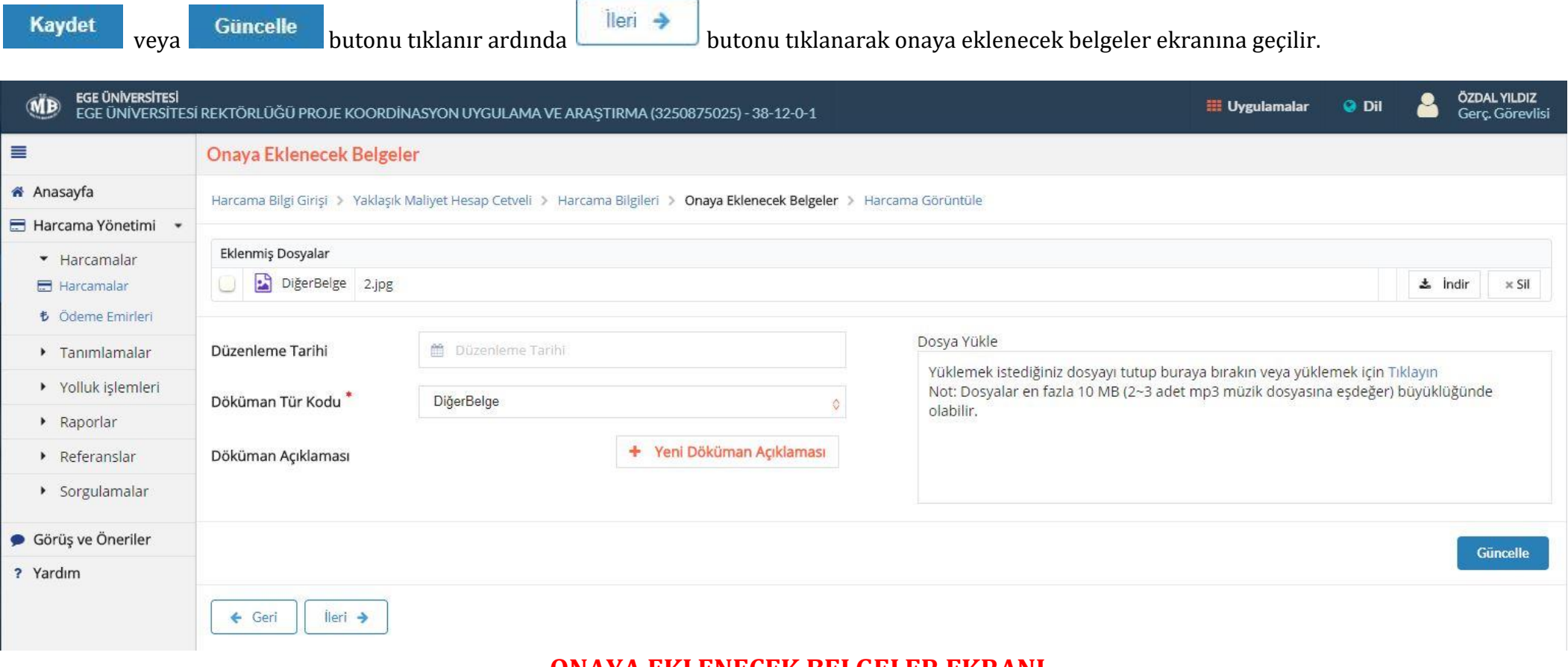

#### **ONAYA EKLENECEK BELGELER EKRANI**

veya

Güncelle

Kaydet

lleri 🔶

butonu tıklanır ardında

butonu tıklanarak

İlgili belgeler (Beyanname, Rektörlük Görev Onayı vs.) eklenir ve

HarcamaTalimatı Onay Belgesi ekranına geçilir.

| EGE ÜNIVERSITESI<br>EGE ÜNIVERSITESI REKTÖRL                               | ÜĞÜ PROJE KOORDİNASYON UYGUL | AMA VE ARAŞTIRMA                           | (3250875025)           |                                  |                                                                                                    |                                          |
|----------------------------------------------------------------------------|------------------------------|--------------------------------------------|------------------------|----------------------------------|----------------------------------------------------------------------------------------------------|------------------------------------------|
|                                                                            | Harcama Talimati Onay B      | Belgesi                                    |                        |                                  |                                                                                                    |                                          |
| 🕷 Anasayfa                                                                 | Harcama Bilgi Girisi > Har   | cama Bilgileri 🔰 O                         | nava Eklenecek Belgele | r > Harcama Görün                | tüle                                                                                                    |                                          |
| 🚍 Harcama Yönetimi                                                         | •                            |                                            |                        |                                  |                                                                                                    |                                          |
| <ul> <li>Harcamalar</li> <li>Harcamalar</li> <li>Odeme Emirleri</li> </ul> | I ONAYA GÖNDERİL             | DI                                         |                        |                                  |                                                                                                    |                                          |
| Tanımlamalar                                                               |                              | EGE ÜNİVERSİTESİ<br>EGE ÜNİVERSİTESİ REKTÖ | RLŪĞŪ PROJE            | T.C.                             | Versiyon                                                                                                    | SBR-TR1.0                                |
| <ul> <li>Yolluk işlemleri</li> </ul>                                       |                              | KOORDINASYON UTGULAM                       | 4A VE ARAŞTIRMA        | (MB)                             | Senaryo<br>Diserekana Tarihi                                                                                    | TERELHARLAMA                             |
| <ul> <li>Ranorlar</li> </ul>                                               |                              | Kurumsal Kod 38-                           | -12-0-1                | RULINE BARANUS                   | Belge Numarase                                                                                                  | HY5-841687                               |
|                                                                            |                              |                                            |                        | ONAY BELGEST                     | ETTN                                                                                                    | 6ac860d9-627a-4512-6718-<br>1464319c102d |
| <ul> <li>Keferanslar</li> </ul>                                            |                              |                                            |                        |                                  |                                                                                                    |                                          |
| <ul> <li>Sorgulamalar</li> </ul>                                           |                              | Lsin: Ada                                  | CEREN PTI              | Ödeme Kaynağı Türü               | PROJELER                                                                                                    |                                          |
| • Christen Örendlar                                                        |                              | İşin Tanımı                                | PTI                    | Ödeme Kaynağı Alt Tür            | RU ÖZEL HESAPLAR (38.                                                                                           | 2 - EGE ÚNÍVERSÍTESÍ)                    |
| 🗩 Goruș ve Oneriler                                                        |                              | Bütçe Yılı<br>Bütçe Testibi                | 2018                   | Harcama Türü<br>Harcama Alt Turu | PERSONEL GIDERU                                                                                                 |                                          |
| ? Yardım                                                                   |                              | Kullandabilir Ödenek Tutar                 |                        | Aoklama                          | and participation of the second second second second second second second second second second second second se |                                          |
|                                                                            |                              | Ön Ödeme Türü                              |                        | Ón Ödeme Yutarı                  |                                                                                                    |                                          |
|                                                                            |                              |                                            |                        | Harcama Bilgilari                |                                                                                                    |                                          |
|                                                                            |                              | Hukuki Dayanak                             | 278                    | Gerçekleştirme Usulü             | Kamu Ihale Kanuna T                                                                                             | abi Olmayan Harcamalar                   |
|                                                                            |                              | lşin Miktan                                | 1                      | Garekçesi                        | 16. madde                                                                                                    |                                          |
|                                                                            |                              | Yabrım Proje Numarası                      | 10,94                  | Bitis Tarihi                     | 29-03-2018                                                                                                    |                                          |
|                                                                            |                              | İhale Kayıl Numarası                       |                        | Süre                             |                                                                                                    |                                          |
|                                                                            |                              | Münferit, Sözleşme Numara                  | init                   |                                  |                                                                                                    |                                          |
|                                                                            |                              |                                            |                        |                                  | Yaklaşık Maliyet Tutan                                                                                          | 10,00                                    |
|                                                                            |                              |                                            |                        | Ek Dokümanlar                    |                                                                                                    | 1000                                     |
|                                                                            |                              | 1                                          | ipig                   | main Lemm Door                   | 123606                                                                                                    | of teams                                 |
|                                                                            |                              |                                            |                        |                                  | 8                                                                                                    |                                          |
|                                                                            |                              |                                            |                        |                                  | Düzenleyen                                                                                                    | Harcama Yetkilisi                        |
|                                                                            |                              |                                            |                        |                                  |                                                                                                    |                                          |
|                                                                            |                              |                                            |                        |                                  |                                                                                                    |                                          |
|                                                                            |                              |                                            |                        | 0                                | 20AL VILDIZ                                                                                                    |                                          |
|                                                                            |                              |                                            |                        |                                  |                                                                                                    |                                          |
|                                                                            | lade Nedeni                  |                                            |                        |                                  |                                                                                                    |                                          |
|                                                                            |                              |                                            |                        |                                  |                                                                                                    |                                          |
|                                                                            |                              |                                            |                        |                                  |                                                                                                    |                                          |
|                                                                            |                              |                                            |                        |                                  |                                                                                                    |                                          |
|                                                                            |                              |                                            |                        |                                  |                                                                                                    |                                          |
|                                                                            |                              |                                            |                        |                                  |                                                                                                    |                                          |
|                                                                            |                              |                                            |                        |                                  |                                                                                                    |                                          |
|                                                                            |                              |                                            |                        |                                  |                                                                                                    |                                          |

#### HARCAMA TALİMATI ONAY BELGESİ EKRANI

Harcam talimatı

Onaya Gönder butonu tıklanarak Harcama yetkilisine gönderilir. Harcama Yetkilisi belgeyi onaylar ve Gerçekleştirme Görevlisine

Ödeme Emri Belgesi oluşturması için göndermiş olur.

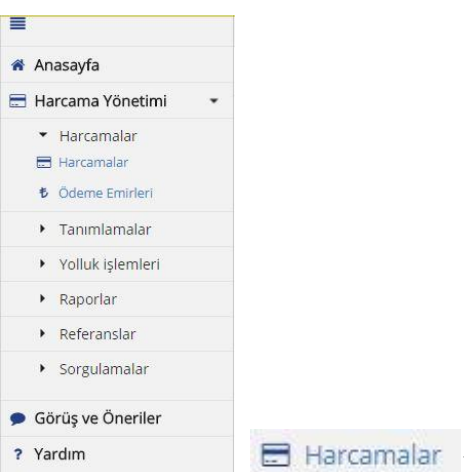

Gerçekleştirme görevlisi Modül kısmından

<sup>malar</sup> kısmına giriş yapar.

| =                                | Harca                       | ma Sorgula |                    |                    |                                                 |                                                                   |                    |              |               |               |              |  |
|----------------------------------|-----------------------------|------------|--------------------|--------------------|-------------------------------------------------|-------------------------------------------------------------------|--------------------|--------------|---------------|---------------|--------------|--|
| 🐐 Anasayfa                       |                             |            |                    |                    |                                                 |                                                                   |                    |              |               |               |              |  |
| 🗄 Harcama Yönetimi               | • Ha                        | rcama No   |                    | Harcama No         |                                                 | İşin Adı                                                          | İşin Adı           |              |               |               |              |  |
| Harcamalar                       | Oluşturma Tarihi<br>Ana tür |            | 🛗 Oluşturma Tarihi |                    | Durum                                           | Durum                                                             |                    |              |               |               |              |  |
| 🗃 Harcamalar<br>🕏 Ödeme Emirleri |                             |            | Ana tür            |                    | Alt tür                                         | Alt tür                                                           |                    |              |               |               |              |  |
| <ul> <li>Tanımlamalar</li> </ul> |                             |            |                    |                    |                                                 |                                                                   |                    |              |               | C Temizle     | Q Arr        |  |
| Yolluk işlemleri                 |                             |            |                    |                    |                                                 |                                                                   |                    |              |               |               |              |  |
| <ul> <li>Raporlar</li> </ul>     |                             | 50         |                    |                    |                                                 |                                                                   |                    | New York     |               |               |              |  |
| Referanslar                      | Son                         | ıçlar      |                    |                    |                                                 |                                                                   |                    | 📕 Görün      | tüle i İşler  | n Geçmişi 🚺 Y | Yeni Harcama |  |
|                                  |                             | Harcama No | Oluşturma Tarihi   | Ana túr            | Alt tür                                         | İşin Adı                                                          | Ödeme Kaynağı Türü | Bütçe Tertip | ligili Öebler | Durum         | Rota No      |  |
| <ul> <li>Sorgulamalar</li> </ul> |                             | 841714     | 29/03/2018         | MALVE HIZMET ALIMI | Haberleşme Gideri                               | Metro Internet Ocak 2018                                          | PROJELER           |              | 959545        | ONAYLANDI     | 13333        |  |
|                                  | ×                           | 841687     | 29/03/2018         | PERSONEL GIDER     | lkramiye                                        | CEREN PTI                                                         | PROJELER           |              |               | ONAYLANDI     | 14740        |  |
| Görüş ve Öneriler                | 0                           | 841260     | 29/03/2018         | OĞRENİM GİDERİ     | Burs, Harçlık, Harç veya Diğer Sosyal Yardımlar | DENIZ BURS                                                        | PROJELER           |              |               | ONAYLANDI     | 14740        |  |
| ? Yardım                         | 0                           | 841200     | 29/03/2018         | OĞRENİM GİDERİ     | Burs, Harçlık, Harç veya Diğer Sosyal Yardımlar | BURS                                                              | PROJELER           |              | 958890        | ONAYLANDI     | 14036        |  |
|                                  | 0                           | 841084     | 29/03/2018         | OGRENIM GIDERI     | Burs, Harçlık, Harç veya Diğer Sosyal Yardımlar | BURS                                                              | PROJELER           |              | 958770        | ONAYLANDI     | 14036        |  |
|                                  | 0                           | 841060     | 29/03/2018         | OGRENIM GIDERI     | Burs, Harçlık, Harç veya Diğer Sosyal Yardımlar | 1175241 Tolga Sever 15 Mart- 1 Nisan 2018 burs                    | PROJELER           |              | 958694        | ONAYLANDI     |              |  |
|                                  | 0                           | 841020     | 29/03/2018         | ÖĞRENİM GİDERİ     | Burs, Harçlık, Harç veya Diğer Sosyal Yardımlar | Burs Odeme                                                        | PROJELER           |              | 958650        | ONAYLANDI     | 13121        |  |
|                                  | 0                           | 840949     | 29/03/2018         | OĞRENİM GİDERİ     | Burs, Harçlık, Harç veya Diğer Sosyal Yardımlar | Burs Ödeme                                                        | PROJELER           |              | 958600        | ONAYLANDI     | 13121        |  |
|                                  | 0                           | 840933     | 29/03/2018         | ÖĞRENİM GİDERİ     | Burs, Harçlık, Harç veya Diğer Sosyal Yardımlar | Burs Ödeme                                                        | PROJELER           |              |               | ONAYLANDI     | 13121        |  |
|                                  | 0                           | 840886     | 29/03/2018         | ÖĞRENİM GİDERİ     | Burs, Harçlık, Harç veya Diğer Sosyal Yardımlar | 1175241 Ayşe Ünal 26 Mart- 1 Nisan 2018 burs                      | PROJELER           |              | 958492        | ONAYLANDI     |              |  |
|                                  | 0                           | 840795     | 29/03/2018         | ÖĞRENİM GİDERİ     | Burs, Harçlık, Harç veya Diğer Sosyal Yardımlar | 1175241 Ayşe Ünal 26 Şubat- 26 Mart 2018 burs                     | PROJELER           |              | 958402        | ONAYLANDI     |              |  |
|                                  | 0                           | 840729     | 29/03/2018         | OĞRENİM GİDERİ     | Burs, Harçlık, Harç veya Diğer Sosyal Yardımlar | Burs Ödeme                                                        | PROJELER           |              | 958395        | ONAYLANDI     | 13121        |  |
|                                  | 100                         | 840722     | 29/03/2018         | OĞRENİM GİDERİ     | Burs, Harçlık, Harç veya Diğer Sosyal Yardımlar | 1175241 Ayşe Unal 26 Ocak-26 Şubat 2018 burs                      | PROJELER           |              | 958351        | ONAYLANDI     |              |  |
|                                  |                             |            |                    |                    |                                                 | SETTING Compliance Fundame Readings of Marcel 4 Micros 2010 hours | DROISI SP          |              | 000000        |               |              |  |
|                                  |                             | 840660     | 29/03/2018         | OGRENIM GIDERI     | Burs, Harçlık, Harç veya Diger Sosyal Yardımlar | 1173241 Onintunan Fulden bozkaya zo marc-1 Nisan zuta burs        | PROJECCK           |              | 908270        | UNAYLANDI     |              |  |

HARCAMA SORGULAMA EKRANI

🔯 Görüntüle

butonu tıklanır ve onaylı Harcama Talimatını sayfasına ulaşır.

| Ξ                                     | Harcama Talimati Ona      | y Belgesi                                                                                                    |                                            |                    |                                                     |                                                                  | FROT SATURDARY SHITTER                                                                                                    |
|---------------------------------------|---------------------------|----------------------------------------------------------------------------------------------------|--------------------------------------------|--------------------|-----------------------------------------------------|------------------------------------------------------------------|----------------------------------------------------------------------------------------------------|
| 希 Anasayfa                            | Harcama Bilgi Girişi > Ha | arcama Bilgileri ≯ C                                                                                                    | )naya Eklenecek l                          | Belgeler > H       | Harcama Görünt                                      | üle                                                              |                                                                                                    |
| 🚍 Harcama Yönetimi 🔹 🔸                |                           |                                                                                                    |                                            | an electric of the |                                                     |                                                                  |                                                                                                    |
| <ul> <li>Görüş ve Öneriler</li> </ul> | ONAYLANDI                 |                                                                                                    |                                            |                    |                                                     |                                                                  |                                                                                                    |
| ? Yardım                              |                           |                                                                                                    |                                            |                    |                                                     |                                                                  |                                                                                                    |
|                                       |                           | EGE UNIVERSITESI<br>EGE UNIVERSITESI STRATI<br>BAŞKANLIĞI<br>VKN 223<br>Kurumsal Kod 33-                                                                                                    | EJÍ GELÍSTÍRMEDAÍRE<br>50057618<br>112-0-1 | HARCA              | T.C.<br>UTE BALANNESS<br>AMA TALIMATI<br>AY BELGESI | Versiyon<br>Senaryo<br>Düzenleme Tarih<br>Belge Numarası<br>ETTN | 588-781.0<br>TEMELHARCAMA<br>1 50-03-2018<br>Mr5-300758<br>98735032-1732-4448-9060-<br>133256422750                                                                                                    |
|                                       |                           | İşin Adı                                                                                                    | CEREN YURTİÇİ/ YURTDIŞ                     |                    | Ödeme Kaynağı Türü                                  | PROJELER                                                         |                                                                                                    |
|                                       |                           | İşin Tanımı                                                                                                    | YOLLUK                                     |                    | Ödeme Kaynağı Ait Türü                              | ÖZEL HESAPLAR (38                                                | 8.12 - EGE ONIVERSITESI)                                                                                                    |
|                                       |                           | Bütçe Yılı<br>Bütçe Tertibi                                                                                                    | 2018                                       |                    | Harcama Türü<br>Harcama Alt Türü                    | YOLLUK<br>Yurtici Geçici Görev 1                                 | Yolluğu                                                                                                    |
|                                       |                           | Kullanılabilir Ödenek Tutar                                                                                                    | n                                          |                    | Açıklama                                            |                                                                  | 070272                                                                                                    |
|                                       |                           | Ön Ödeme Türü                                                                                                    |                                            |                    | On Ödeme Tutarı                                     |                                                                  |                                                                                                    |
|                                       |                           | Hukuki Dayanak                                                                                                    | 278 cault                                  | Har                | rcama Bilglieri<br>Gerçekleştirme Usulü             | Kamu thate Kanona                                                | Tabi Olmayan Harramalar                                                                                                    |
|                                       |                           | İşin Miktarı                                                                                                    | ar w 242715                                |                    | Gerekçesi                                           | TÜBÜTAK                                                          | reer conneyer Harcainaia                                                                                                    |
|                                       |                           | Yaklaşık Maliyet                                                                                                    | 5,00                                       |                    | Başlangıç Tarihi                                    | 30-03-2018                                                       |                                                                                                    |
|                                       |                           | Yatırım Proje Numarası<br>İhale Kayıt Numarası                                                                                                    |                                            | 1                  | Bitiş Tarihi<br>Süre                                | 30-03-2018<br>1 G0n                                              |                                                                                                    |
|                                       |                           | Münferit Sözleşme Numara                                                                                                    | 124                                        |                    |                                                     |                                                                  |                                                                                                    |
|                                       |                           |                                                                                                    |                                            |                    | Y                                                   | aklaşık <mark>M</mark> aliyet Tutarı                             | 5,00                                                                                                    |
|                                       |                           | Furn No.                                                                                                    | 7050                                       | Ek                 | k Dokümanlar                                        | Number of                                                        | Acidama                                                                                                    |
|                                       |                           | aira No Dokun                                                                                                    | pef                                        | Jokuman Tarihi     | Dokün                                               | 6180                                                             | Açıklama                                                                                                    |
|                                       |                           |                                                                                                    |                                            |                    |                                                     |                                                                  |                                                                                                    |
|                                       |                           |                                                                                                    |                                            |                    | D                                                   | Izenleyen                                                        | Harcama Yetkilisi                                                                                                    |
|                                       |                           |                                                                                                    |                                            |                    |                                                     |                                                                  |                                                                                                    |
|                                       |                           |                                                                                                    |                                            |                    | OLKE                                                | R ŞENTÜRK                                                        | ÜLKER SENTÜRK                                                                                                    |
|                                       |                           |                                                                                                    |                                            |                    |                                                     |                                                                  | P. Construction of the second second s |
|                                       | ÖN MALİ KONTROL / GÖRÜŞ / | YAZI                                                                                                    |                                            |                    |                                                     |                                                                  |                                                                                                    |
|                                       | 1                         | Constant of the second second s |                                            |                    |                                                     |                                                                  |                                                                                                    |
|                                       |                           |                                                                                                    |                                            |                    |                                                     |                                                                  |                                                                                                    |
|                                       |                           |                                                                                                    |                                            |                    |                                                     |                                                                  |                                                                                                    |
|                                       |                           |                                                                                                    |                                            |                    |                                                     |                                                                  |                                                                                                    |
|                                       |                           |                                                                                                    |                                            |                    |                                                     |                                                                  |                                                                                                    |
|                                       |                           |                                                                                                    |                                            |                    |                                                     |                                                                  |                                                                                                    |
|                                       |                           |                                                                                                    |                                            |                    |                                                     |                                                                  |                                                                                                    |
|                                       |                           |                                                                                                    |                                            |                    |                                                     |                                                                  |                                                                                                    |
|                                       | Harcama Listesi 🗧 🗲 G     | Seri Yazdır                                                                                                    |                                            |                    |                                                     |                                                                  |                                                                                                    |

#### HARCAMA GÖRÜNTÜLEME EKRANI

Ödeme Emri Belgesi ile birlikte TÜBİTAK ofisine ulaştırılmak üzere 2 nüsha çıktı alınır, imzalanır ve hazır bulundurulur.

Ekranın sağ alt köşesinde yer alan

Ödeme Emri Oluştur

butonu tıklanır ve Ödeme Emri Giriş ekranına ulaşılır

| =                                                      | Odeme Emri Belgesi               |                                                                                                    |                                |                                                 |                 |
|--------------------------------------------------------|----------------------------------|----------------------------------------------------------------------------------------------------|--------------------------------|-------------------------------------------------|-----------------|
| 希 Anasayfa                                             | Ödeme Emri Giriş > Ödeme Emirler | 'i Detayı 义 Ödeme Emri Ekleri 义 Ödeme Görüntüleme                                                                                                    |                                |                                                 |                 |
| 🚍 Harcama Yönetimi                                     | •                                |                                                                                                    |                                |                                                 |                 |
| <ul> <li>Harcamalar</li> </ul>                         | Öderne Emri Belgesi              |                                                                                                    |                                |                                                 |                 |
| <ul> <li>Harcamalar</li> <li>Ödeme Emirleri</li> </ul> | Kamu İdaresi Adı                 | EGE ÜNIVERSITESI                                                                                                    | Gerçekleştirme Usulû           | Kamu İhale Kanuna Tabi Olmayan Harcamalar       | \$              |
| <ul> <li>Tanımlamalar</li> </ul>                       | Harcama Birimi Adı               | EGE ÜNİVERSİTESİ STRATEJİ GELİŞTİRMEDAİRE BAŞKANLIĞI                                                                                                    | Ödeme Kaynağı Tür Kodu         | PROJELER                                        | ٥               |
| 🜩 Rota Tanımlamaları<br>🖈 Abonelikler                  | Harcama Birimi Vkn               | 3250057618                                                                                                    | Ödeme Kaynağı Alt Tür Kodu     | ÖZEL HESAPLAR (38.12 - EGE ÜNİVERSİTESİ)        | 0               |
| <ul> <li>Yolluk işlemleri</li> </ul>                   | Harcama Birimi Kurumsal Kod      | 38-12-0-1                                                                                                    | Ödeme Yöntemi Kodu *           | OZEL_BANKA_UZERINDEN_HESABA_ODEME               | 0               |
| <ul> <li>Raporlar</li> </ul>                           |                                  | te constante constante consta | Aciklama *                     | ILGILI PROJE NO - ILGILI PROJE BANKA HESAP NO × | + Yeni Açıklama |
| <ul> <li>Referanslar</li> </ul>                        | Bütçe Yılı                       | 2018                                                                                                    | <ul> <li>Ayricalita</li> </ul> |                                                 |                 |
| <ul> <li>Sorgulamalar</li> </ul>                       | Ödeme Emri Tür Kodu              | YOLLUK                                                                                                    | Q                              |                                                 |                 |
| 🗩 Görüş ve Öneriler                                    |                                  |                                                                                                    |                                |                                                 |                 |
| ? Yardım                                               |                                  |                                                                                                    |                                |                                                 | Güncelle        |
|                                                        | Ödeme Emirleri                   |                                                                                                    |                                |                                                 |                 |

#### ÖDEME EMRİ GİRİŞİ EKRANI

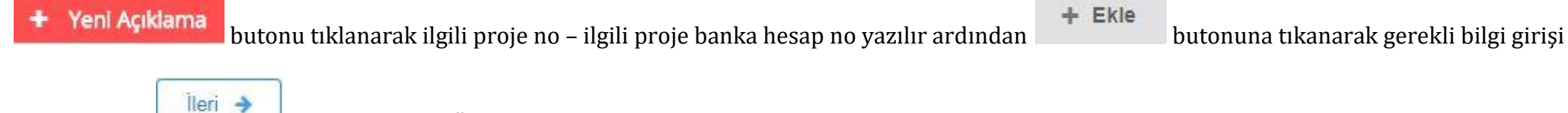

yapılmış olur. 🛄 📩 butonu tıklanır Ödeme Emirleri Detayı ekranına ulaşılır.

|                                                                            | Ödeme Emri Belgesi              |                                          |                                |                     |                               |                                        |                           |                   |               |  |  |
|----------------------------------------------------------------------------|---------------------------------|------------------------------------------|--------------------------------|---------------------|-------------------------------|----------------------------------------|---------------------------|-------------------|---------------|--|--|
| 希 Anasayfa                                                                 | Ödeme Emri Giriş > Öden         | ne Emirleri Detayı > Ödeme Emri Ekleri > | Ödeme Görüntüleme              |                     |                               |                                        |                           |                   |               |  |  |
| 🚍 Harcama Yönetimi                                                         | •                               |                                          |                                |                     |                               |                                        |                           |                   |               |  |  |
| <ul> <li>Harcamalar</li> <li>Harcamalar</li> <li>Ödeme Emirleri</li> </ul> | Ödeme Emri                      |                                          |                                |                     |                               |                                        |                           |                   |               |  |  |
| <ul> <li>Tanımlamalar</li> </ul>                                           | * Tanımlamalar Harcama Alt Türü |                                          | Yursidi Geoloi Odrev Yolluğu o |                     |                               |                                        |                           |                   |               |  |  |
| 🜩 Rota Tanımlamaları                                                       |                                 |                                          |                                |                     |                               |                                        |                           | - + Hak Sahibi E  | ikle          |  |  |
| * Abonelikler                                                              | Hak Sahibi Bilgileri            |                                          |                                |                     |                               |                                        |                           | + Detay Ekle      |               |  |  |
| <ul> <li>Yolluk işlemleri</li> </ul>                                       | Sira No Ödeme Yapılac           | ak Kişi/Kurum IBAN                       | Vekalet Durum Kodu             | Vekil               | Net Tutar                     | Mahsup Edilen Ön Ödeme Tutarı Öde      | nmesi Gereken Tutar İşler | iler 🗙 Ödeme Emi  | i Kaldır      |  |  |
| <ul> <li>Raporlar</li> </ul>                                               | 1 ÖZDAL YILDIZ                  | TR620003200000                           | ASIL 0                         | TEXN/VION (Q)       | 5.00 t                        | Kapatilacak avansiniz bulunmamaktadir! | 5.00 o                    | - Sil             |               |  |  |
| <ul> <li>Referansiar</li> </ul>                                            |                                 |                                          |                                |                     |                               |                                        |                           |                   |               |  |  |
| <ul> <li>Sorgulamalar</li> </ul>                                           | Öderne Emri Detay Bilgileri     |                                          |                                |                     |                               |                                        |                           |                   |               |  |  |
| 🗩 Görüş ve Öneriler                                                        | 0                               |                                          |                                |                     |                               |                                        |                           | Detay İşlemleri   |               |  |  |
| ? Yardım                                                                   |                                 |                                          |                                |                     |                               |                                        |                           |                   |               |  |  |
|                                                                            | Brut Tutar                      | Indirimler Toplami                       | Kesinti Toplami                | Net Tutar           | Mansup Edilen On Odeme Tutari |                                        | e Odenmesi Gereken Tutar  |                   | 0.00 #        |  |  |
|                                                                            | Toplam                          | 0.00 0                                   |                                | 0.00 0              |                               |                                        | v                         |                   | 0.00 0        |  |  |
|                                                                            |                                 |                                          |                                |                     |                               |                                        |                           |                   |               |  |  |
|                                                                            | 0.00 15<br>Brût Tutar           | Indirimler Toplamı                       | Kesinti Toplami                | 0.00 B<br>Net Tutar | Mahsup Edilen Ön Ödeme Tutarı |                                        | Ödenmesi Gereken Tutar    |                   |               |  |  |
|                                                                            |                                 |                                          |                                |                     |                               |                                        | Õdem                      | e Emri Ekle 🛛 Kay | rdet/Güncelle |  |  |
|                                                                            | 🗲 Geri 📄 İleri 🔶                |                                          |                                |                     |                               |                                        |                           |                   |               |  |  |

ÖDEME EMİRLERİ DETAYI EKRANI

+ Hak Sahibi Ekle

butonları tıklanarak ödeme yapılacak kişi TC KİMLİK no girilir, ardından ve

+ Ödeme Kalemi Ekle

butonları tıklanır Ödeme Kalemi Türü seçilir brüt tutar girilir.

İBAN seçilir İBAN yok ise eğer kişi ismi yanındaki 🖉 buton tıklanır.

| C G                  |                                                             |
|----------------------|-------------------------------------------------------------|
| Bilgisayar İşletmeni |                                                             |
|                      |                                                             |
|                      |                                                             |
|                      |                                                             |
| TURKIYE              |                                                             |
|                      | C Mernis'ten Güncelle                                       |
| TR390003200000000    | ×                                                           |
| BAN                  | + Yeni IBAN Ekle                                            |
|                      | C G<br>Bilgisayar İşletmeni<br>TURKIYE<br>TR390003200000000 |

#### İBAN GİRİŞ EKRANI

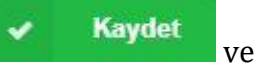

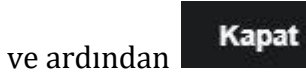

| =                                                                              | Odeme Emri Bel          | gesi                         |                                 |                     |                     |                                 |                                               |                        |                 |                 |
|--------------------------------------------------------------------------------|-------------------------|------------------------------|---------------------------------|---------------------|---------------------|---------------------------------|-----------------------------------------------|------------------------|-----------------|-----------------|
| 🖷 Anasayfa                                                                     | Ödeme Emri Giriş        | > Ödeme Emirleri Detayı > Ö  | )<br>deme Emri Ekleri 💙 Ödeme ( | Sõrüntüleme         |                     |                                 |                                               |                        |                 |                 |
| 🚍 Harcama Yönetimi                                                             | •                       |                              |                                 |                     |                     |                                 |                                               |                        |                 |                 |
| <ul> <li>Harcamalar</li> <li>⊟ Harcamalar</li> <li>Ø Ödeme Emirleri</li> </ul> | Ödeme Emri              |                              |                                 |                     |                     |                                 |                                               |                        |                 |                 |
| <ul> <li>Tanımlamalar</li> <li>Rota Tanımlamaları</li> </ul>                   | Harcama Alt Türü        | Yuntiçi Geçir                | i Görev Yolluğu                 |                     | \$                  |                                 |                                               |                        | İşlem           | ier 👻           |
| * Abonelikler                                                                  | Hak Sahibi Bilgileri    |                              |                                 |                     |                     |                                 |                                               |                        |                 |                 |
| <ul> <li>Yolluk işlemleri</li> </ul>                                           | Sıra No Öder            | ne Yapılacak Kişi/Kurum      | IBAN                            | Vekalet Durum Kodu  | Vekil               | Net Tutar                       | Mahsup Edilen Ön Ödeme Tutarı                 | Ödenmesi Gereken Tutar | Tutar İşlemler  |                 |
| <ul> <li>Raporlar</li> <li>Referanslar</li> </ul>                              | 1 02                    | DAL YILDIZ 🕼 🛪               | TR820003200000000371499         | 3 👌 ASIL (          | TCKN/VKN Q          |                                 | 5,00 g Kapatilacak avansiniz bulunmamaktadir! |                        | 5.00 ¢ Sil      |                 |
| <ul> <li>Sorgulamalar</li> </ul>                                               | Ödeme Emri Detay Bil    | gileri                       |                                 |                     |                     |                                 |                                               |                        |                 |                 |
| Görüş ve Öneriler                                                              | 0                       |                              |                                 |                     |                     |                                 |                                               |                        | Detay İ         | şlemleri 👻      |
| ? Yardım                                                                       | Ödeme Kalemler          | i                            |                                 |                     |                     |                                 |                                               |                        |                 |                 |
|                                                                                | Ödeme Kalemi Türü       |                              |                                 |                     |                     | Bütçe Terti                     | ibi                                           |                        | Brüt Tutar      | İşlemler        |
|                                                                                | Yurtiçi Geçici Görev Yo | dokları                      |                                 |                     |                     | C Tertipsiz Öd                  | leme                                          |                        | 5,00 %          | - Sil           |
|                                                                                | Brüt Tutar              | İndirimler Toplamı           | Kesinti                         | Toplamı             | Net Tutar           | Mahsup Edilen Ön Ödem           | ne Tutari                                     | Ödenmesi Ger           | eken Tutar      |                 |
|                                                                                |                         | 5.00 \$                      | 0.00 \$                         |                     | 0.00 \$             | 5.00 B                          |                                               | 0.00 \$                |                 | 5.00 \$         |
|                                                                                | Toplam                  |                              |                                 |                     |                     |                                 |                                               |                        |                 |                 |
|                                                                                | 5.00 も<br>Brüt Tutar    | 0.00 も<br>Indirimler Toplami | 0.00 t<br>Kesinti               | <b>B</b><br>Foplami | 5.00 ₺<br>Net Tutar | 0.00 ₺<br>Mahsup Edilen Ön Öden | ne Tutari                                     | 5.00 も<br>Ödenmesi Ge  | reken Tutar     |                 |
|                                                                                |                         |                              |                                 |                     |                     |                                 |                                               |                        | Ödeme Emri Ekle | Kaydet/Güncelle |
|                                                                                | 🗲 Geri 🛛 🕴              | *                            |                                 |                     |                     |                                 |                                               |                        |                 |                 |

#### ÖDEME EMİRLERİ DETAYI EKRANI

ardından kaydet/Güncelle butonu ve butonu ve butonu tıklanır ve Ödeme Emri Ekleri sayfasına geçilir.

| =                                                                                 | Ödeme Emri Ekleri                      |                                                                                                    |                                                                                                    |  |  |
|-----------------------------------------------------------------------------------|----------------------------------------|----------------------------------------------------------------------------------------------------|----------------------------------------------------------------------------------------------------|--|--|
| 希 Anasayfa                                                                        | Ödeme Emri Giriş > Ödeme Em            | iirleri Detayı 📏 Ödeme Emri Ekleri > Ödeme Görüntüleme                                                                                                    |                                                                                                    |  |  |
| 🚍 Harcama Yönetimi                                                                | •                                      |                                                                                                    |                                                                                                    |  |  |
| <ul> <li>Harcamalar</li> </ul>                                                    | Onaya Eklenecek Belgelere Ait Bilgiler |                                                                                                    |                                                                                                    |  |  |
| 🖶 Harcamalar                                                                      | Döküman Tür Kodu *                     | Döküman Tür Kodu                                                                                                    | osya Yükle                                                                                                    |  |  |
| 🕏 Ödeme Emirleri                                                                  |                                        | Yurtiçi Geçici Görev Yolluğu-Harcama Talimatı Onay Belgesi<br>Yurtiçi Geçici Görev Yolluğu-Garaviandırma Yarun                                                                                                    | klemek istediğiniz dosyayi tutup buraya birakın veya yüklemek için Tiklayın<br>pt: Dosyalar en fazla 10 MB (2~3 adet mp3 müzik dosyasına eşdeğer) büyüklüğünde olabilir.<br>alı |  |  |
| <ul> <li>Tanımlamalar</li> <li>Rota Tanımlamaları</li> <li>Abonelikler</li> </ul> | Döküman Açıklaması                     | Yurbij Gepic Görev Yolluğu-Vordey' Vurdig Gepici Görev Yolluğu Bildinimi<br>Yurbij Gepici Görev Yolluğu-Yurbij / Yurdig Gepici Görev Yolluğu Bildinimi<br>Yurbij Gepici Görev Yolluğu-Fatura (Ytstacak Yer)<br>Yurbij Gepici Görev Yolluğu-Gorevlandıme İptal Yazısı<br>Yurbig Gepici Görev Yolluğu-Gorevlandıme İptal Yazısı<br>Yurbig Gepici Görev Yolluğu-Görevlandıme İptal Yazısı |                                                                                                    |  |  |
| <ul> <li>Yolluk işlemleri</li> </ul>                                              |                                        | Yurtiqi Geçici Görev Yolluğu-Bilet ladesi Gerekli Hallerde Seyahat Ücretini Gösteren Belge<br>Yurtiqi Geçici Görev Yolluğu-Fatural Perakende Satış Fişi / Ödeme Kaydedici Cihazlara Ait Satış Fişi (Taksi Kullanımı)                                                                                                    |                                                                                                    |  |  |
| <ul> <li>Raporlar</li> </ul>                                                      |                                        | Yurtigi Geçici Görev Yolluğu-Mülki veya Askeri Mercilerden Alınan Kanıtlayıcı Durum Belgesi (Yola Devam Edilememesi Halind<br>Yurtigi Geçici Görev Yolluğu-Diğer Belgeler                                                                                                    | e)                                                                                                    |  |  |
| <ul> <li>Referanslar</li> </ul>                                                   |                                        |                                                                                                    | Kaydet                                                                                                    |  |  |
| <ul> <li>Sorgulamalar</li> </ul>                                                  |                                        |                                                                                                    |                                                                                                    |  |  |
| 🗩 Görüş ve Öneriler                                                               | e den lien 7                           |                                                                                                    |                                                                                                    |  |  |
| ? Yardım                                                                          |                                        |                                                                                                    |                                                                                                    |  |  |

#### ÖDEME EMRİ EKLERİ EKRANI

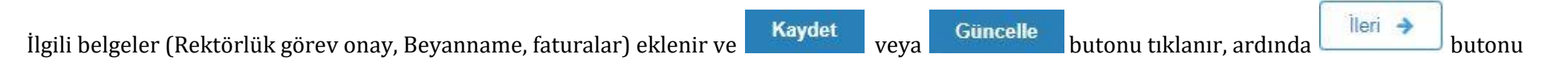

tıklanarak Ödeme Görüntüleme ekranına geçilir.

| Anasayfa     Ödeme Emri Giriş > Ödeme Emri Detayı > Ödeme Emri Ekleri > Ödeme Görüntüleme       Harcamalar     Odeme Emri Belgesi       Harcamalar     Ese üntiverstrest                                                                                                    |
|----------------------------------------------------------------------------------------------------|
| Michaegyra     Ödeme Emri Giriş > Ödeme Emri Detayı > Ödeme Emri Ekleri > Ödeme Görüntüleme <ul> <li>Harcamalar</li> <li>Harcamalar</li> <li>Get DNIVERSITESI</li> <li>Verniyon</li> <li>SBK-781.0</li> </ul>                                                                                                    |
| Harcamalar     Odeme Emri Belgesi     tese DNIVERSITESI     Versivon     SEK-TRLD                                                                                                    |
| Harcamalar     Oderne Emri Beigesi     Eee Ontvestitest     Figure 2     Versiyon     Set-Tal.0                                                                                                    |
| Harcamalar EGE DRIVERSITESI LC Version SBA-TRLD                                                                                                    |
|                                                                                                    |
| Odeme Emirieri     Ees UNIVESTYES ISTATEJI GELISTISMEDAIRE     SENARYO     TEMELOCEMEEMRI                                                                                                    |
| <ul> <li>Tanimlamalar</li> <li>YKN 333037518</li> <li>Constraints on control on control</li> <li>Constraints on control</li> <li>Constraints on control</li> </ul>                                                                                                    |
| T Rota Tanımlamaları         Büçe vini 2019         ODEME EMEL BELGESI         Belge numaraları         Mis-cute-zinala                                                                                                    |
| Abonelikier     Kayit Adeel     0     Briser131071                                                                                                    |
| Volliski jelopologi         Odeme Emri Taria         Odeme Yastami         Odeme Kavnadi Zari         Odeme Kavnadi Zari                                                                                                    |
| TOTION Igremment     TOLLOW     TOLLOW  |
| Raporlar     Aquisama judut PROJE No - LUDUL PROJE BANKA HELSP NO                                                                                                    |
| Referansiar     Odeme Emri     Odeme Emri     Odeme Emri                                                                                                    |
| Sorgulamalar     Odeme Yapitacak Kidi / Kurum                                                                                                    |
|                                                                                                    |
| Görüş ve Öneriler     Unvani     Unvani |
| 2 Yardim 3 020AJ VIL022 #8023340554 #8820002000000017149830 5.00 TL 3.00 TL 5.00 TL                                                                                                    |
| Dominik alim dominik alim dominikationali                                                                                                    |
| Bitter Training Bitter Territol Bitter Territol Bitter Territol                                                                                                    |
| Compared out of vision     Diger Detay Toplam     Diger Detay Toplam                                                                                                    |
| Odeme fimi / topiami Bruit Tutar Kesinti Topiami Indirim Antorim Net Tutar Mahaup Kalien On Odeme Si Geresken Tutar Odemesi Geresken Tutar                                                                                                    |
| 3.00 TL 0.00 TL 0.00 TL 0.00 TL 0.00 TL 0.00 TL 0.00 TL 0.00 TL                                                                                                    |
| Toplam Generacia Brütz Tutar Kesinti Toplam Indirim Artrum Net Tutar Mahkup Edilen On Gdeme Tutan Odenmesi Gereken Tutar                                                                                                    |
| 5.00 TL 0.00 TL 0.00 TL 5.00 TL 5.00 TL                                                                                                    |
| Gerçekleştirme Görevilsi Harcama Yetsülisi                                                                                                    |
|                                                                                                    |
| ÖEB BİLGI GIRIŞLI                                                                                                    |
|                                                                                                    |
| ÔN MALÌ KONTROL / GÔRŬŞ / YAZI                                                                                                    |
|                                                                                                    |
|                                                                                                    |
|                                                                                                    |
|                                                                                                    |
|                                                                                                    |
|                                                                                                    |
|                                                                                                    |
|                                                                                                    |
|                                                                                                    |
|                                                                                                    |
| Geni Ödeme Emirieri ÖEB Yazdır                                                                                                    |

#### ÖDEME EMRİ BELGESİ EKRANI

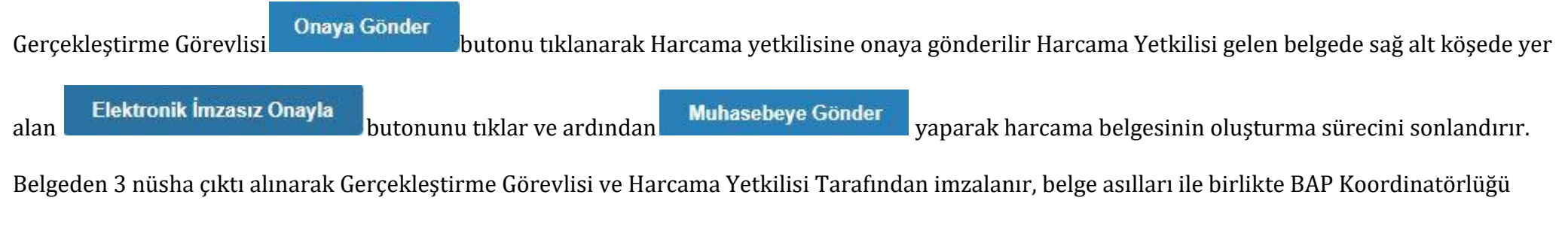

TÜBİTAK - AB ofisine ulaştırılır.